# La libertad de explorar...

¿Cómo encontrar un contenido utilizando el campo de búsqueda?

www.emerald.com/insight

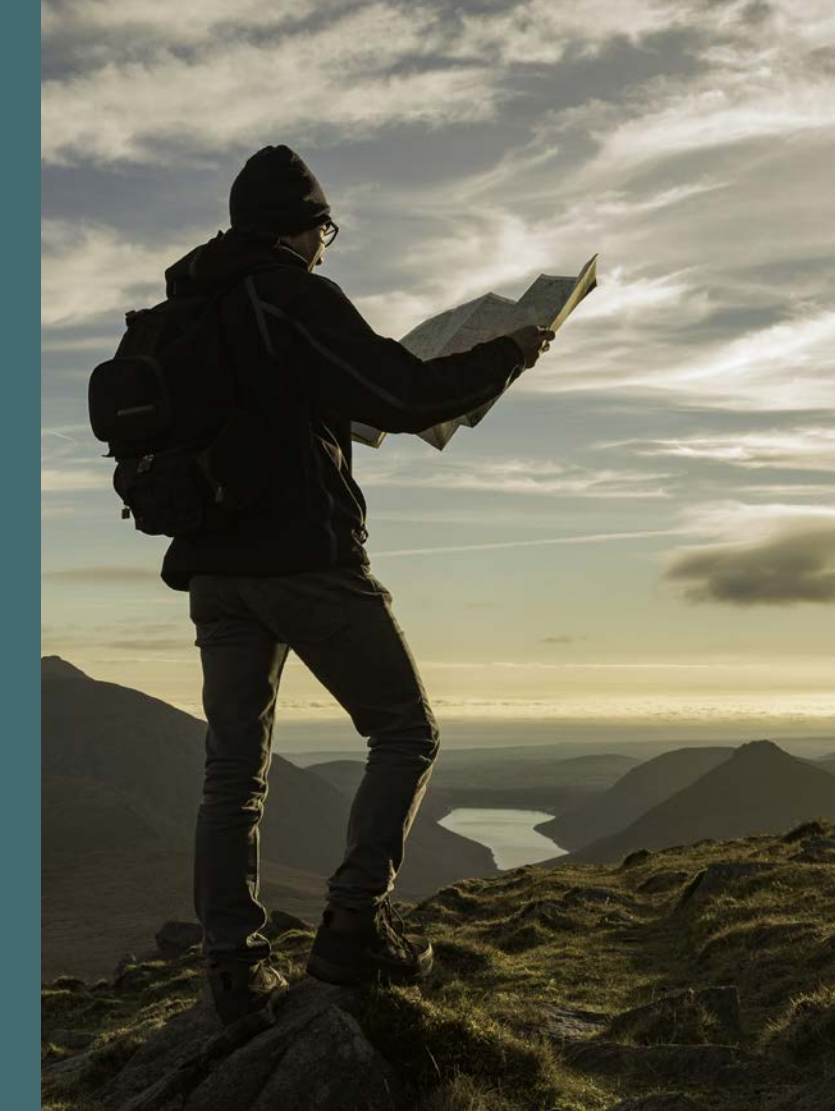

#### Guía de navegación

#### ¿Cómo encontrar un contenido utilizando el campo de búsqueda?

Puede explorar el contenido por tipo: revistas, libros, estudios de caso y Expert Briefings.

 Haga clic en la opción "Browse our content" (Navegar nuestro contenido) ubicada en la parte superior de la página y seleccione el tipo de contenido.

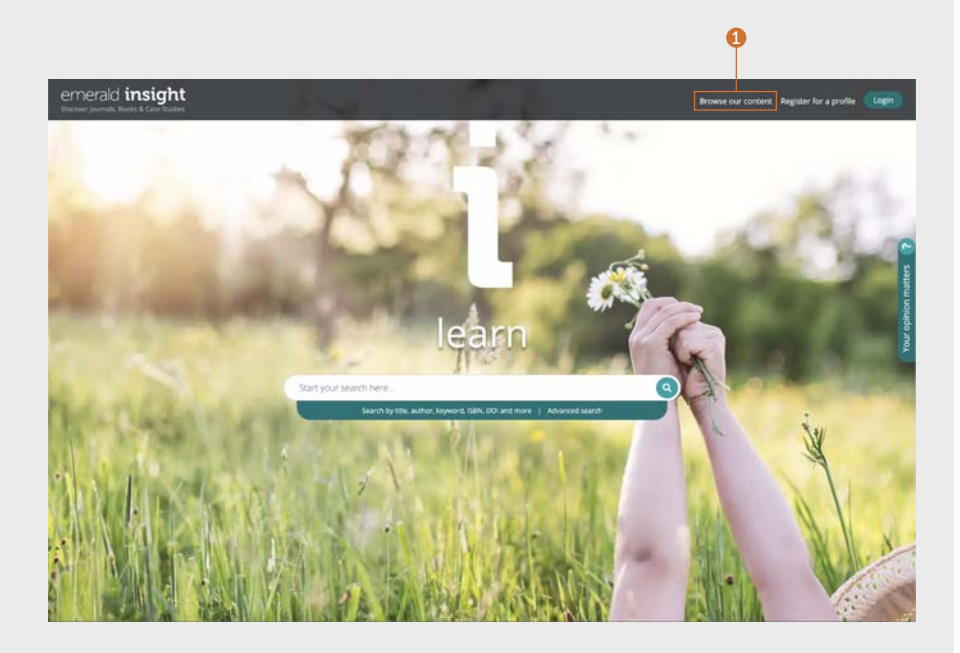

#### Guía de navegación

#### Navegar por "journals" (revistas) y "books" (libros)

#### emerald.com/insight/browse/publications

El área de navegación de revistas y libros incluye todos los volúmenes de libros y revistas. El estándar automático de página es mostrar todo el contenido en orden alfabético.

# Navegar por revistas y libros – filtrar y buscar dentro de ellos

- 1. Busque revistas y libros ingresando nombres de títulos específicos o palabras que puedan aparecer en los títulos.
- 2. Dé un vistazo a la cantidad de títulos disponibles para explorar.
- Puede quitar los filtros aplicados de forma individual o bien quitarlos todos juntos seleccionando "Clear all" (Borrar todo).
- Seleccione el nombre del título o el botón para visualizar todo el contenido dentro de cada revista o libro.
- 5. Refine el contenido según el nombre del título utilizando el filtro A-Z.
- 6. Refine el contenido por enfoque temático utilizando la jerarquía de tres niveles de filtros de tema. El menú desplegable "Subject" (Tema) muestra diversas disciplinas temáticas, y los menús "Subcategories" (Subcategorías) cubren campos específicos dentro de cada tema.
- 7. Refine el contenido por tipo de publicación seleccionando "Journals" (Revistas) o "Books" (Libros).
- 8. Las categorías temáticas también se muestran debajo de cada título, de modo que también pueden seleccionarse ahí.

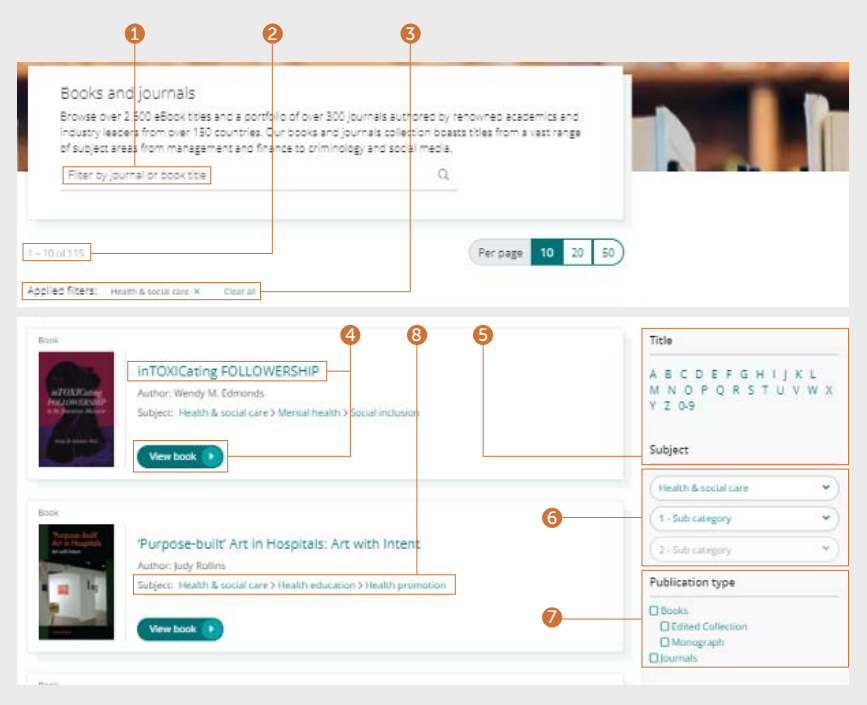

#### Guía de navegación

# Página del índice de las revistas

- 1. Una vez que haya iniciado sesión en su perfil de usuario, puede subscribirse para recibir alertas de contenido (por correo electrónico) del título de la revista elegido.
- 2. Configure fuentes RSS para la revista elegida desde esta página.
- Ingrese palabras o frases para realizar búsquedas de contenido dentro de esta publicación.
- 4. Visualice el contenido "EarlyCite" (disponible antes de la publicación).
- 5. Las ediciones en Acceso Abierto se identifican con el ícono de candado.
- La página del índice de las revistas muestra todo el contenido de los volúmenes y ediciones, en orden cronológico.
- 7. Las ediciones especiales aparecen destacadas en la lista de ediciones, por cada volumen.
- A la derecha de la página, se muestran datos de publicación (ISSN, fecha del contenido en línea más antiguo, estado del Acceso Abierto, editores y enlaces a más información).

| British Food Journal<br>Issue(s) available: 1286 - From Volume: 1 Issue: 1, to Volume: 123 Issue: 13<br>Strapline:<br>An international multi-disciplinary journal for the dissemination of food-related research<br>Category: Industry and Public Sector Management<br>Subscribe to table of contents alerts                                                                                                    | CONTRACTOR OF STATE                                                                                                    |
|----------------------------------------------------------------------------------------------------|----------------------------------------------------------------------------------------------------|
| Search within this journal Q                                                                                                    |                                                                                                    |
| All issues EarlyCite                                                                                                    |                                                                                                    |
| - Volume 123<br>• Issue 13 2021 Open Access Issue in Progress 8<br>• Issue 4 2021<br>• Issue 3 2021<br>• Issue 2 2021<br>• Issue 1 2021                                                                                                    | JSSN:<br>0007-070X<br>Online date, start - end:<br>1899<br>Copyright Holder:<br>Emerald Publishing Limited<br>Open Accern:                                                                                         |
| Volume 122 Volume 122 Issue 12 2020 Issue 12 2020 Issue 12 2020 Issue 20 2020 Issue 20 2020 Issue 20 2020 Issue 2020 Recent trends in the wine consumers' behaviour and need for effective marketing strategies Issue 2 2020 Issue 2 2020 Issue 2 2020 Issue 4 2020 Issue 4 2020 Issue 3 2020 Issue 3 2020 Issue 3 2020 Issue 4 2020 Issue 3 2020 Issue 4 2020 Issue 4 2020 Issue 3 2020 Issue 4 2020 Issue 4 2020 Issue 4 2020 Issue 4 2020 Issue 4 2020 Issue 3 2020 Issue 4 2020 Issue 4 2020 Issu | Purchase information  Editors:  Dr Louise Manning  Dr Stefano Bresciani  Wayne Martindale  Prof Michael Carolan  Dr Alberto Ferraris  Further Information  About the journal  Purchase information  Editorial team |

#### Guía de navegación

#### Página del índice de los libros

- 1. La sinopsis ofrece un resumen de los temas tratados.
- Puede descargar varios capítulos (PDF) marcando las casillas correspondientes y haciendo clic en el enlace de descarga.
- 3. Si hace clic en el título del capítulo, podrá ver el contenido en HTML.
- Si selecciona la flecha hacia abajo, se mostrarán otros formatos y detalles del capítulo.
- 5. La página de tabla de contenidos de libros es a nivel del volumen y muestra todos los capítulos disponibles.
- 6. Para ver todos los volúmenes de una serie disponibles, seleccione el nombre del título.

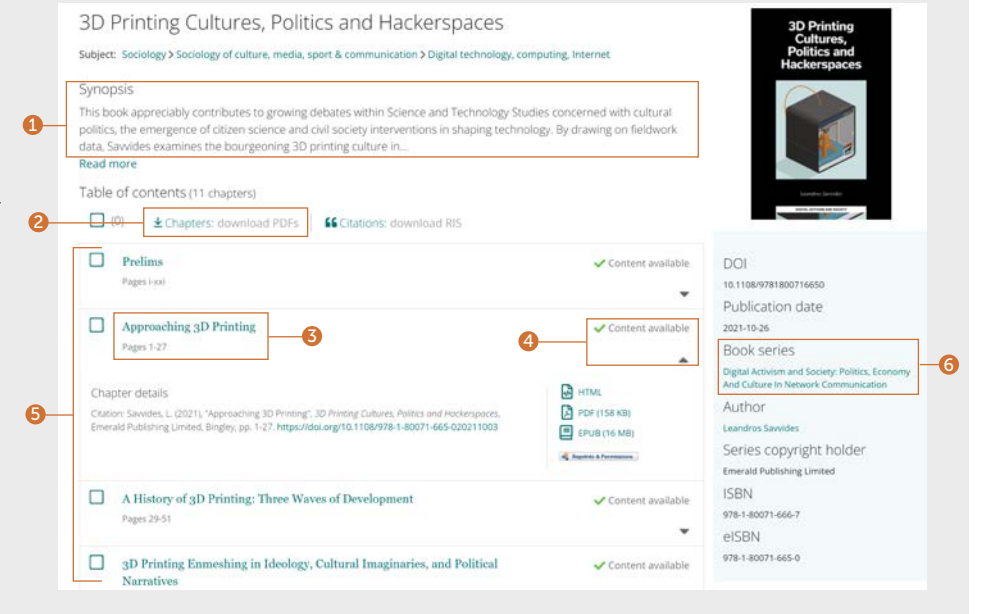

#### Guía de navegación

#### Página del índice de los libros

#### (continuación)

- 7. En la página de inicio de una serie, puede acceder fácilmente a todos los volúmenes, comenzando por el más reciente.
- Seleccione la pestaña "Recent chapters" (Capítulos recientes) para acceder rápidamente a los últimos capítulos publicados.
- 9. Una vez que haya iniciado sesión en su perfil de usuario, puede subscribirse para recibir alertas de contenido (por correo electrónico) del título de la serie de libros elegido.
- A la derecha de la página se muestran datos de la publicación (fecha de publicación, ISSN, fecha del contenido en línea más antiguo y editores).

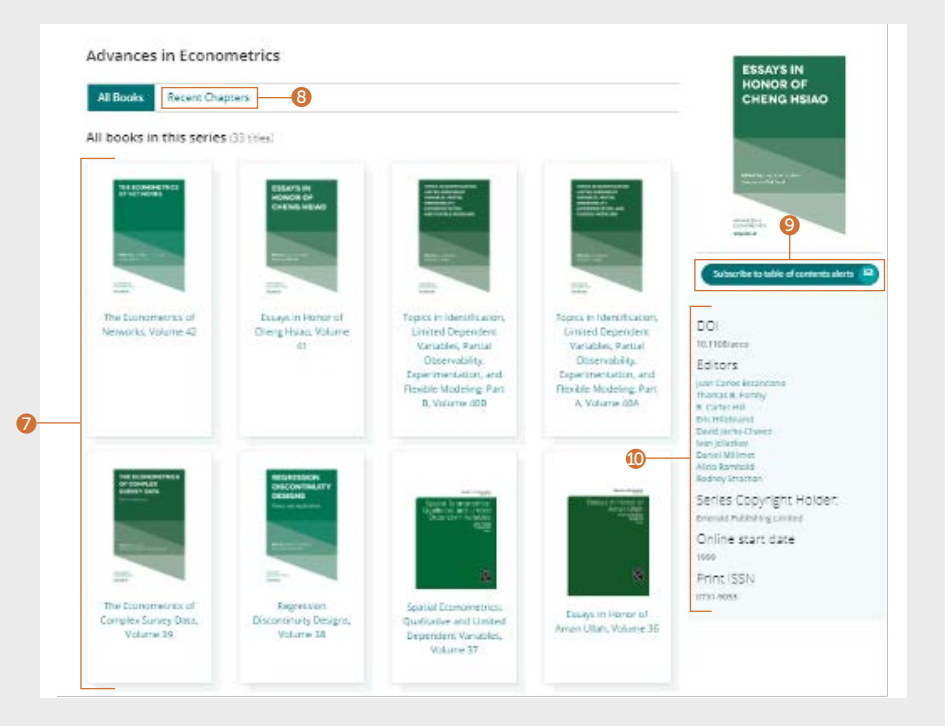

#### Navegar por los estudios de caso

#### emerald.com/insight/content/case-studies

Puede navegar por todo el contenido de los estudios de caso en un lugar o según su colección. En ambos casos, puede aplicar varios filtros para refinar la búsqueda.

#### Navegar por todos los estudios de caso: filtrar y buscar dentro de ellos

 Seleccione "View all case studies" (Ver todos los estudios de caso) para visualizar todo el contenido disponible de estudios de caso en orden cronológico (los más recientes primero).

#### Welcome to Emerald case studies

#### Global teaching materials to engage and inspire

Teaching cases offer students the opportunity to explore real world challenges in the classroom environment, allowing them to test their assumptions and decision-making skills before taking their knowledge into the workplace. 100% of cases accepted by Emerald into Emerging Markets Case Studies (EMCS) or The CASE Journal (TCJ) have teaching notes, which are rigorously reviewed to ensure their learning objectives facilitate dynamic classroom discussion and help faculty plan how best to use the case.

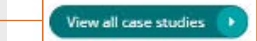

0

#### Guía de navegación

#### Navegar por todos los estudios de caso: filtrar y buscar dentro de ellos

#### (continuación)

- 1. "Show" (Mostrar): si está debidamente autenticado/a, puede elegir ver solo el contenido al que tiene acceso. Si es parte del cuerpo docente y desearía utilizar las notas de enseñanza, puede filtrar casos que tengan dichas notas.
- 2. "Case length" (Tamaño del caso): puede refinar los resultados por el tamaño del estudio de caso.
- 3. "Subject" (Tema): puede restringir los resultados según el enfoque temático. Es posible realizar diversas selecciones.
- 4. "Country" (País): muestra el foco regional del contenido.
- 5. "Language" (Idioma): puede elegir ver solo estudios de caso en español.
- "Date" (Fecha): permite ver rápidamente el contenido más reciente seleccionando los meses, pero también restringir el contenido por año.
- 7. "Case provider" (Proveedor del caso): vea contenido según la colección.
- 8. Busque por estudios de caso ingresando palabras o frases en el campo de búsqueda.

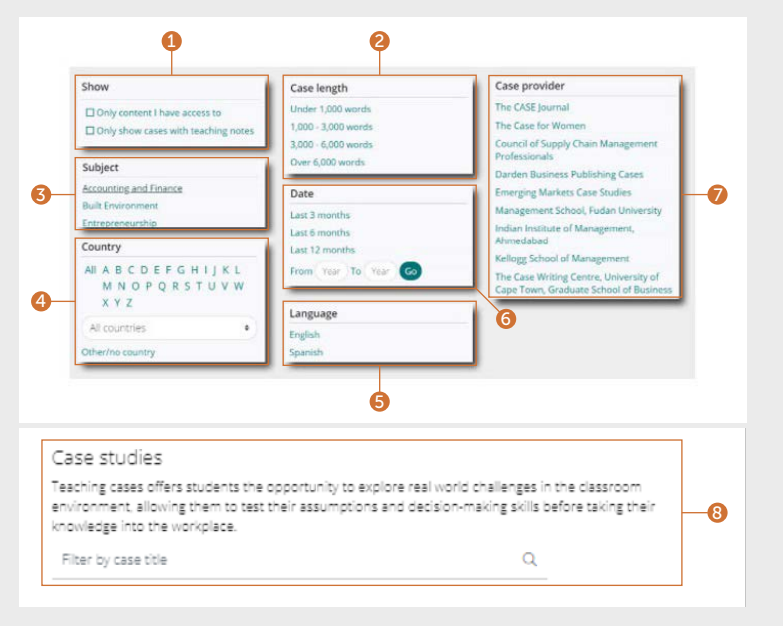

#### Guía de navegación

# Navegar por las colecciones de casos

Los estudios de caso de Emerald Insight están disponibles a través de diversas colecciones de Emerald y de socios autorizados.

- 1. Visualice solo contenido de estudios de caso según la colección de Emerald a la que pertenecen.
- 2. Visualice solo contenido de estudios de caso por socio autorizado. Al seleccionar una colección específica, se mostrará automáticamente solo el contenido de esa colección en orden cronológico (el más reciente primero). Están disponibles los mismos filtros y las mismas funciones de búsqueda interna mencionados anteriormente para refinar aún más el contenido.

Browse our case collections

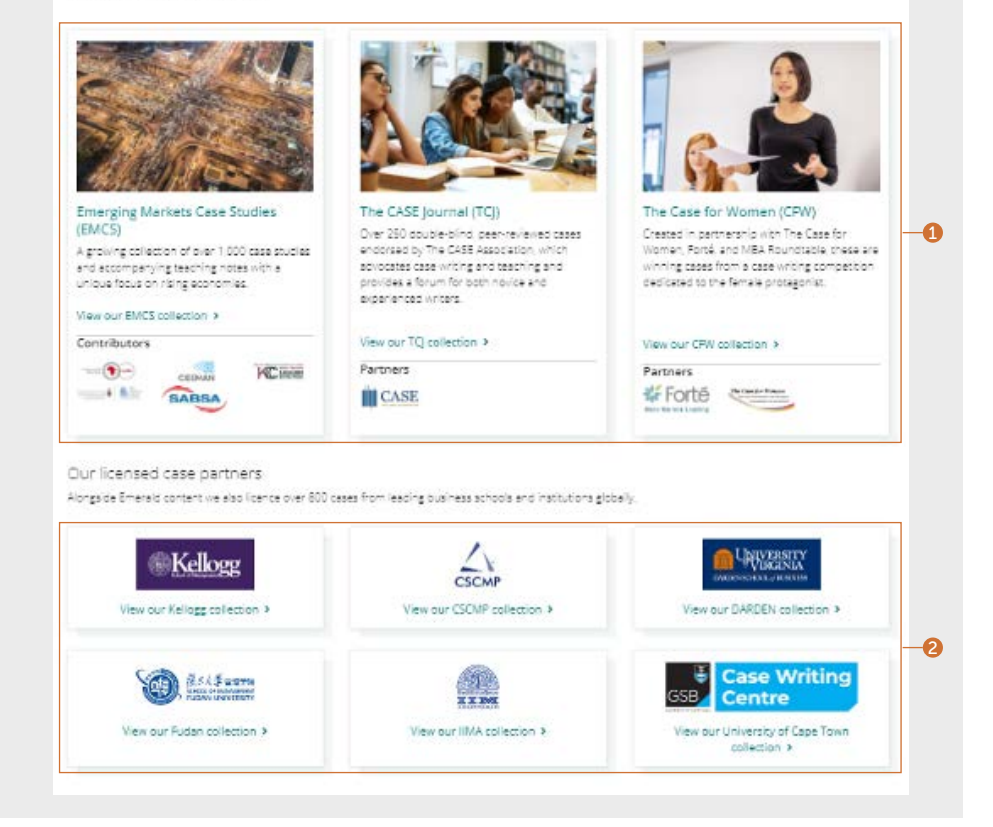

#### Guía de navegación

#### Navegar por los Expert Briefings

emerald.com/insight/content/briefings

#### Navegar por los Expert Briefings más recientes

- Si tiene una sesión activa con un perfil de usuario, puede suscribirse para recibir una alerta diaria por correo electrónico de los Expert Briefings, haciendo clic en el botón "Subscribe" (Suscribirse).
- Todos los días se publican nuevos briefings, y usted puede visualizar los más recientes en esta página. Haga clic en el título con hipervínculo o en el enlace ubicado en la parte inferior para ver cada informe.

#### Navegar y filtrar todos los Expert Briefings

 Haga clic en el botón para ver toda la colección de los Expert Briefings en orden cronológico (los más recientes primero).

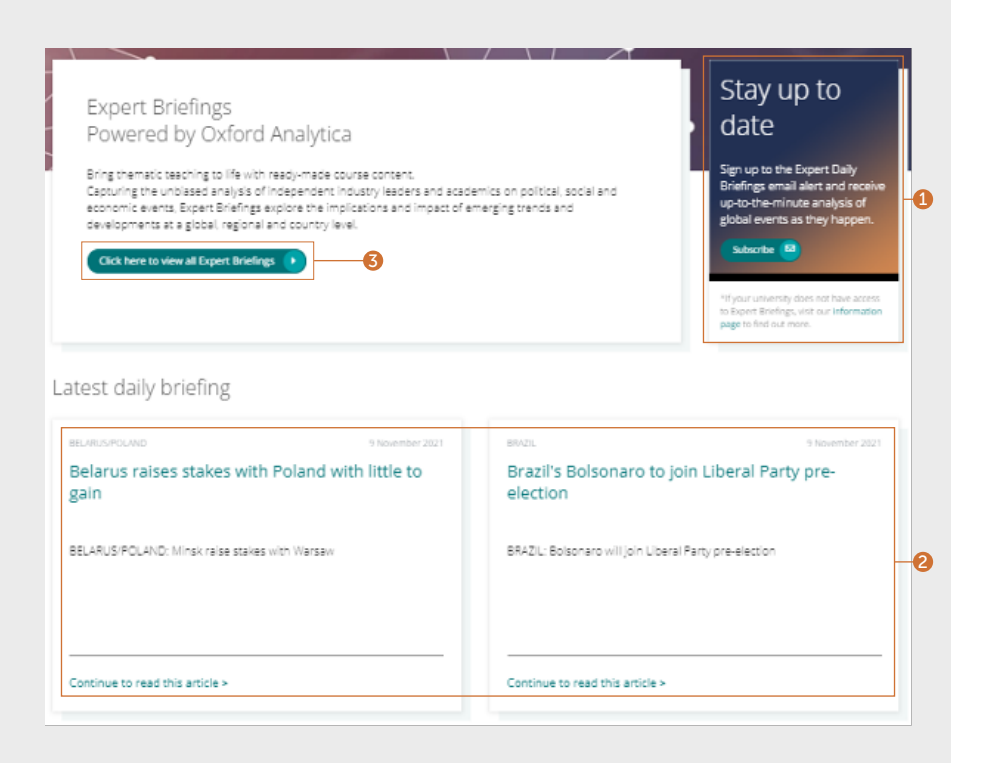

#### Guía de navegación

#### Navegar y filtrar todos los Expert Briefings

#### (continuación)

Luego de seleccionar el botón para visualizar todos los Expert Briefings, puede refinar el contenido utilizando los filtros ubicados a la derecha de la página.

- 1. "Access" (Acceso): siempre que esté autenticado/a, puede elegir ver solo el contenido al que tiene acceso.
- 2. "Year" (Año): refine la búsqueda por año de publicación.
- 3. "Content type" (Tipo de contenido): limite los resultados según el tipo de briefing.
- 4. "Refine By Country" (Refinar por país): puede elegir un país de la lista alfabética para filtrar el foco regional del contenido.

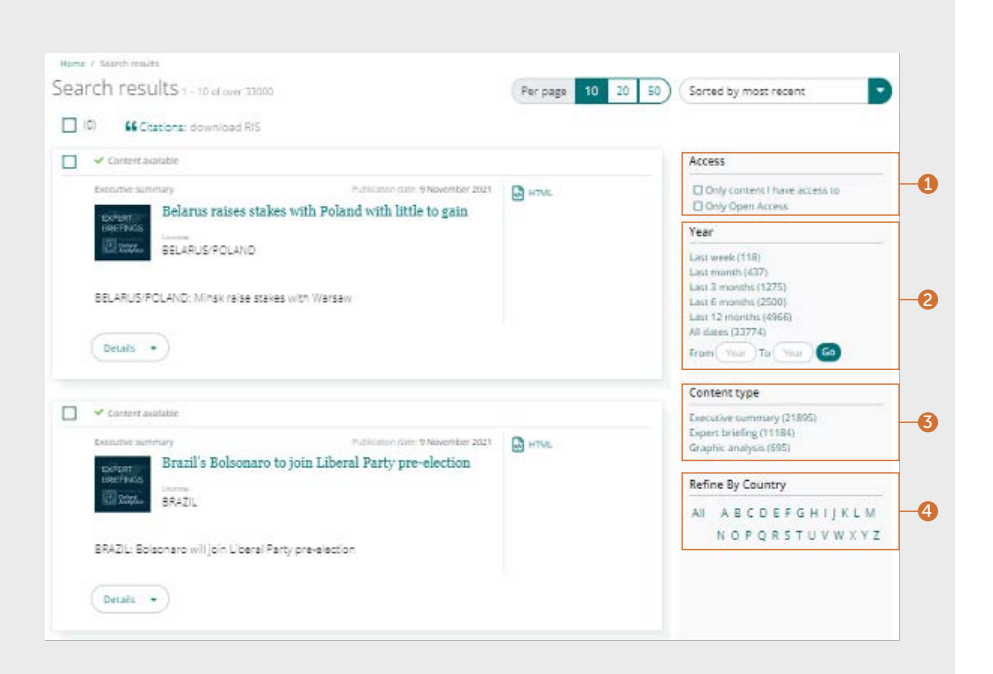

Si experimenta dificultades para acceder al contenido de Emerald Insight, contacte con el administrador de su biblioteca.

# Guías de Emerald insight

Para ver todas las guías de emerald.com/insight, visite: emeraldgrouppublishing.com/how-to/use-emerald-insight

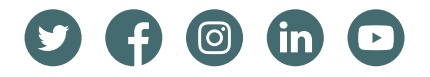